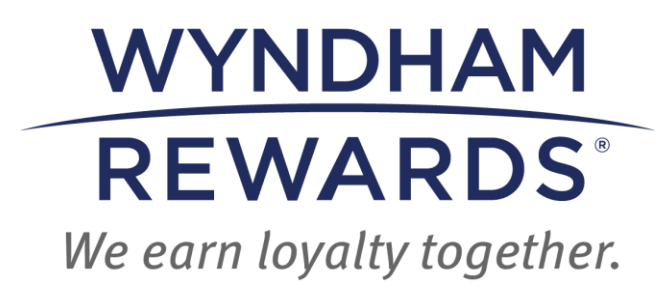

# eDesk QUICK START GUIDE

eDesk ADR/OCC Screen

This Quick Start Guide outlines *when* and *how* to use the ADR/OCC screen in eDesk.

## **ADR/OCC Screen**

<u>Two-Way Connected Hotels</u>: Use the ADR/OCC screen to enter any missing ADR and Occupancy information not received from your property's PMS for hotel to receive Award Night (Free Night) reimbursements.

> Two-Way Connected Hotels: Locate any missing ADR and Occupancy information in your PMS Statistics Report.

<u>Non-Two-Way Connected Hotels</u>: Add the ADR and Occupancy for Award Night (Free Night) dates after submitting an Award Night on the <u>+ post stay</u> screen for hotel to receive Award Night reimbursements.

Follow these instructions to complete missing information on the **ADR/OCC** screen:

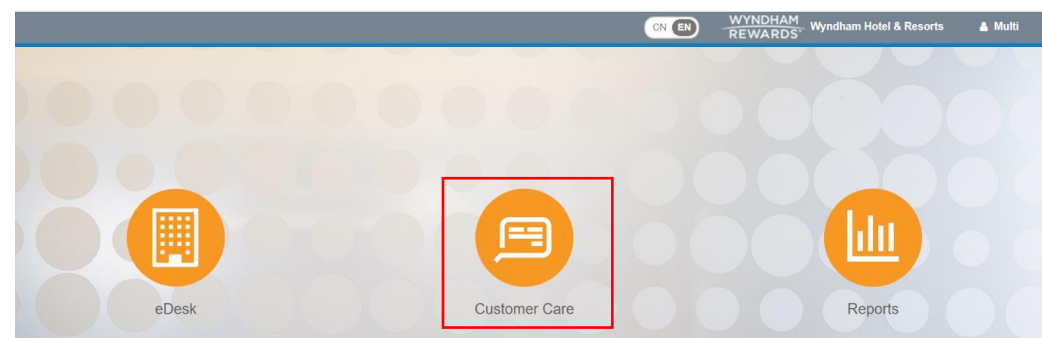

• Upon entering eDesk, select the Customer Care icon.

• Select ADR/OCC under Misc on the top navigation menu.

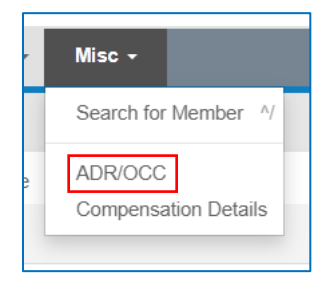

• Then, enter hotel's 5-digit site number in the **Location** field.

| Manage Compe | nsation      |       |        |          |        |
|--------------|--------------|-------|--------|----------|--------|
|              | * Location   |       | * Date | May 2024 | Submit |
| Cu           | irrency Type | USD V |        |          |        |

• Use the **Date** field to enter the desired month/year.

| Manage Compensation |       |        |          |        |
|---------------------|-------|--------|----------|--------|
| * Location          |       | * Date | May 2024 | Submit |
| Currency Type       | USD V |        |          |        |

• Use the **Currency Type** field to select the currency in which your hotel operates. Select **Submit**.

| Manage Compensation |        |          |        |
|---------------------|--------|----------|--------|
| * Location          | * Date | May 2024 | Submit |
| Currency Type       | USD V  |          |        |

• Then, click in the Occupied Rooms column of a row missing information (only required for dates of Award Nights). Fields for Occupied Rooms and ADD/Edit ADR will appear.

| Date 🗘     | ≡ Available Rooms ≎ | $\equiv$   Occupied Rooms $\diamond$ | $\equiv$ Add/Edit ADR (USD) | Occupancy 🗘 | $\equiv$ Posted ADR (USD) $\diamond$ | =        |
|------------|---------------------|--------------------------------------|-----------------------------|-------------|--------------------------------------|----------|
|            |                     | ▼                                    | γ                           |             | <b>γ</b>                             | $\nabla$ |
| 05/01/2024 | 120                 | I                                    |                             |             |                                      | A        |
| 05/02/2024 | 120                 |                                      |                             |             |                                      |          |

- **Occupied Rooms**: Enter the number of occupied rooms for the applicable date.
- Occupancy: Field will automatically populate based on information in Available Rooms and Occupied Rooms.

| Date 🗘     | ≡ | Available Rooms $\Diamond$ | ≡ | Occupied Rooms 🗘 | ≡ | Add/Edit ADR (USD) | Occupancy 🗘 | = | Posted ADR (USD) 🗘 | ≡ |   |
|------------|---|----------------------------|---|------------------|---|--------------------|-------------|---|--------------------|---|---|
|            |   |                            | 7 |                  | 7 |                    |             | 7 |                    | 7 |   |
| 05/01/2024 |   | 120                        |   |                  |   |                    |             |   |                    |   | ^ |
| 05/02/2024 |   | 120                        |   | 55               |   | 75.00 USD          | 45%         |   |                    |   |   |
| 05/03/2024 |   | 120                        |   |                  |   |                    |             |   |                    |   |   |

• Add/Edit ADR: Enter ADR in currency in which hotel operates for Award Night date.

| Date 🗘     | ≡ Available Rooms ≎ | $\equiv$ Occupied Rooms $\Diamond$ | ≡ Add/Edit ADR (XCD) | Occupancy 🗘 | $\equiv$ Posted ADR (USD) $\Diamond$ | ≡        |
|------------|---------------------|------------------------------------|----------------------|-------------|--------------------------------------|----------|
|            |                     | 7                                  | $\nabla$             |             | <b>▽</b>                             | 8        |
| 05/01/2024 | 140                 | 100                                |                      | 71%         | \$37.04 USD                          | <b>^</b> |
| 05/02/2024 | 140                 | 115                                |                      | 82%         | \$129.63 USD                         |          |
| 05/03/2024 | 140                 | 102                                | 300.00 XCD           | 72%         |                                      |          |

• Once all the missing information is entered, scroll to the bottom of the screen and select **Save**.

| 05/30/2024 | 140 |     |            |                                     |
|------------|-----|-----|------------|-------------------------------------|
| 05/31/2024 | 140 | 120 | 250.00 XCD | 85%                                 |
|            |     |     |            | 1 to 31 of 31 IC C Page 1 of 1 > >1 |
|            |     |     |            | Cancel Sav                          |

 Posted ADR (USD): If hotel's operating currency is not USD, ADR entered in Add/Edit ADR will be converted to USD in this field, using the exchange rate for the date entered. Once converted, ADR will no longer appear in Add/Edit ADR field.

| Date 🗘     | ≡ Available Rooms ≎ | ≡ Occupie | d Rooms ≎ ≡ Add/Edit ADR () | (CD) Occupancy $\Diamond$ | ≡ Posted ADR (USD) | ≎ ≡ |
|------------|---------------------|-----------|-----------------------------|---------------------------|--------------------|-----|
|            |                     | 7         | γ                           |                           | 7                  | 7   |
| 05/01/2024 | 140                 | 100       |                             | 71%                       | \$37.04 USD        | A   |
| 05/02/2024 | 140                 | 115       |                             | 82%                       | \$129.63 USD       |     |
| 05/03/2024 | 140                 | 102       |                             | 72%                       | \$111.11 USD       |     |

Important: Fields cannot be edited after user clicks Save.

### Post a Stay/Award Night Screen in eDesk

This Quick Start Guide outlines the steps to post a Wyndham Rewards member's stay (to ensure member earns points) or Award Night (to ensure hotel receives reimbursement) in eDesk.

Important: only properties <u>without</u> two-way connectivity should use this screen to post **Stays** and **Award Nights** (Free Nights & Discounted Nights with Points + Cash).

#### Post a Stay

 Go to the member's Member Account and click + post stay in the upper right of the screen.

| Member Account                                       | + add bonus + post stay  |
|------------------------------------------------------|--------------------------|
| Lynn With Acct # 500105047G Tier: Blue Member for 0d |                          |
| Profile                                              |                          |
| • Personal Information                               | • Tier/Point Summary     |
| Name Lynn With                                       | Tier Qualifiers 0 Nights |
| ▼ Address                                            |                          |
| Home 8 Grove Road<br>Orange, NJ 00990<br>US          |                          |
|                                                      |                          |

**Reminder**: A stay must have a nightly rate of US\$25 or more for it to be considered an **Enrollment Stay**.

2. Following the below instructions, fill in all required fields indicated with an asterisk (\*).

| P                      | ost Stay Sc    | reen |  |
|------------------------|----------------|------|--|
| Post Stay              |                |      |  |
| Transaction Type       | Stay           | ~    |  |
| * Location             | type to select |      |  |
| * Check-In Date        | mm/dd/yyyy     |      |  |
| * Check-Out Date       | mm/dd/yyyy     | Ö    |  |
| Booking Date           | mm/dd/yyyy     | Ö    |  |
| * Confirmation #       |                |      |  |
| * Folio ID #           |                |      |  |
| * Entered Currency     |                | ~    |  |
| * Folio Amount         |                | USD  |  |
| * Room Revenue         |                | USD  |  |
| * Standard Rate Plan   | type to select |      |  |
| Qualification Override |                | ~    |  |
|                        | Save           |      |  |

- Transaction Type: select Stay or Award Night from the drop-down menu.
  - Use **Award Stay** to submit Free Nights & Discounted Nights with Points + Cash.
  - When Award Stay is selected, enter the Award Number or Confirmation Number and ensure the pre-populated information is accurate.

**Important**: For reimbursement of Free Nights, also complete the **ADR/OCC** screen in eDesk (this is not

required for Discounted Nights with Points + Cash).

- **\*Location**: enter hotel's five-digit site number.
- \*Check-in Date
- \*Check-out Date
- Booking Date
- \*Confirmation #
- \*Folio ID #
- **\*Entered Currency**: choose the applicable currency type from the drop-down menu
- \*Folio Amount
  - Enter the <u>total</u> amount of the stay, <u>including</u> room rate, taxes & incidentals.
  - Enter "0" when posting a Free Night.
- \*Room Revenue
  - Enter the total amount spent on the <u>room rate</u> only, <u>excluding</u> taxes & incidentals.
  - Enter "0" when posting a Free Night.

- \*Standard Rate Plan: enter the rate plan as booked by the member (not needed for an Award Night).
- Qualification Override Force Qualify Stay: If the Standard Rate Plan (SRP) associated with the member's stay falls into a Wyndham Rewards non-qualified market segment, you have the option to select Force Qualify Stay within Qualification Override. If you select Force Qualify Stay, the member will receive Wyndham Rewards points for the stay and your hotel will be charged the applicable Loyalty Program Charge.
- 3. Verify all the member stay information entered. After completing all the required fields, click **Save**.

| Post Stay              |                |   |
|------------------------|----------------|---|
| Transaction Type       | Stay           | ~ |
| * Location             | type to select |   |
| * Check-In Date        | mm/dd/yyyy     |   |
| * Check-Out Date       | mm/dd/yyyy     |   |
| Booking Date           | mm/dd/yyyy     |   |
| * Confirmation #       |                |   |
| * Folio ID #           |                |   |
| * Entered Currency     |                | · |
| * Folio Amount         | USD            |   |
| * Room Revenue         | USD            |   |
| * Standard Rate Plan   | type to select |   |
| Qualification Override |                | ~ |
|                        | Save           |   |

#### **IMPORTANT INFORMATION:**

If a member is a no-show or cancels their reservation outside of your hotel's cancellation policy, follow these instructions, as applicable:

- No Show Stay/Cancelled Stay:
  - Stay: If member was a no-show/cancelled outside of cancellation policy, enter the **Room Revenue** for one (1) night only. Member will receive points & hotel will be charged the applicable Loyalty Program Charge for one (1) night only (also applies to **Discounted Nights with Points + Cash**).
  - Award Night: If member was a no-show/cancelled outside of cancellation policy, hotel will receive reimbursement for one (1) night of Free Night (doesn't apply to Discounted Nights with Points + Cash). Member will forfeit all points redeemed for Award Night.